## ■Agnes-Mail の初回サインイン

・Internet Explorer 等のブラウザを起動し、下記の URL を入力して下さい。 <u>https://portal.office.com/</u>

以下のようなページが開くので、[サインイン] を クリックします。

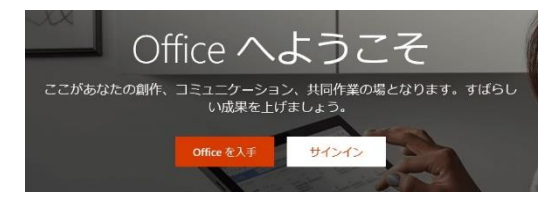

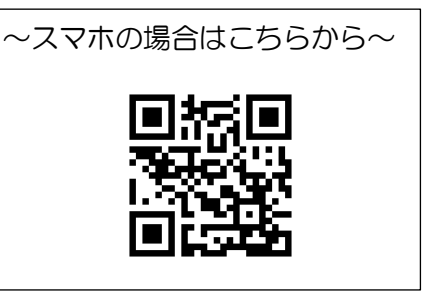

・サインイン画面が開いたら、自分のメールアドレスを入力して [次へ] をクリック。 続いて、自分のパスワードを入力して [サインイン] をクリックします。

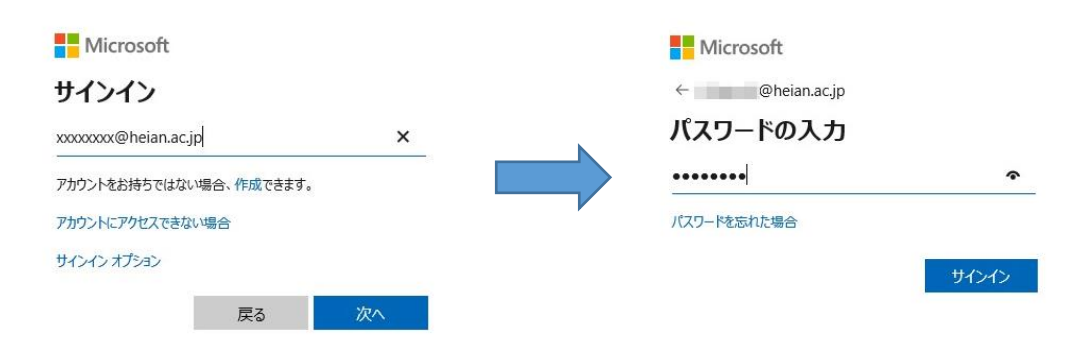

- ⇒ 【サインインの状態を維持しますか?】と表示された場合は、 [今後このメッセージを表示しない] にチェックを入れて、[はい]を選択して下さい。
- ・下のようなホーム画面が表示されるので、[Outlook] アイコンをクリックします。

⇒ 不要なポップアップ画面が表示された場合は、×印をクリックして消して下さい。

| 🚺 Microsoft Office ホーム 🛛 🗙 📑                |            |                    |                |                                 |
|---------------------------------------------|------------|--------------------|----------------|---------------------------------|
| ファイル(E) 編集(E) 表示(V) お気に入り(A) ツール(I) ヘルプ(    | <u>H</u> ) |                    |                |                                 |
| Office 365                                  | ▶ 検索       |                    |                | Q 🕸                             |
| おはようございます<br>十<br><sup>新規作成</sup> Outlook 0 |            | PowerPoint OneNote | Teams Notebook | Office のインストール ><br>すべてのアブ<br>リ |
|                                             |            |                    |                |                                 |

- ・初回サインイン時のみ、下記の選択画面が表示されますので、以下のように選択し [保存] をクリック します。
  - 【言語】「日本語(日本)」【タイムゾーン】「(UTC+9:00) Osaka, Sapporo, Tokyo」

## ■Agnes-Mail の利用方法(抜粋)

| 、学内     | リサイト - WEBメール                | 🗯 Micros | oft Office ホーム            | ■ メール -             | 平安 春子 Outloo | k × 📑   |                                       |                |                 |      |      |     |   |    |
|---------|------------------------------|----------|---------------------------|---------------------|--------------|---------|---------------------------------------|----------------|-----------------|------|------|-----|---|----|
|         | E) 編集(E) 表示(V) お気<br>Outlook |          | <u>ッ=ル(ロームルブ(H)</u><br>食索 |                     |              |         |                                       | 7              | ¢               | ۵    | ?    | 4   | Û | Q  |
| =       | 新しいメッセージ 3                   | 直削       | 除 🗇 アーカイブ                 | ◎ 迷惑メ-              | ル〜 �� 一招     | 処理 🕤 移動 | ) 🗸 🗸 分類 🗸 🕓 再通知                      | 🛙 🗸 🥬 元に戻す     |                 |      |      |     |   |    |
| $\sim$  | お気に入り                        | $\odot$  | 🛆 優先 🖂 🤅                  | その他                 | フィルター〜       | ようこそ!!  | Agnes-Mail メールサービス                    | <b>\</b>       |                 |      |      |     |   |    |
|         | 受信トレイ                        | 0        | 平安女学院大学<br>ようごそし L Agnes  | コンピューター担<br>Mail Xー | 当            | 8 平装    | そ女学院大学 コンピューター担当<br>)/03/12 (木) 15:47 |                |                 | ⊴    | 5    | ≪ → |   |    |
| ⊳       | 送信済みアイテム                     |          | 教職員の皆様この                  | メールを受信され            | た方は、平        | 平安      | 春子 ≫                                  |                |                 |      |      |     |   |    |
| 0       | 下書き                          |          |                           |                     |              |         | 教職員の皆様                                |                |                 |      |      | e   | 5 | Ш  |
|         | お気に入りに追加                     |          | 5                         |                     |              |         | このメールを受信された方は、                        |                |                 |      |      |     |   | Ш  |
| $\sim$  | フォルダー                        |          | -                         |                     |              |         | 平安女学院のメールサービス                         | 「Agnes-Mail」(こ |                 |      |      |     |   | 11 |
|         | 受信トレイ                        |          |                           |                     |              |         | アクセスできたことになりま                         | <b>す</b> 。     |                 |      |      |     |   |    |
| Ø       | 下書き                          |          |                           |                     |              |         | メールサーバでは下記の制限が                        | がありますので、ご注     | 主意ください          | ۱.   |      |     |   | Ш  |
| ⊳       | 送信済みアイテム                     |          |                           |                     |              |         |                                       |                |                 |      |      |     |   | н  |
| Ŵ       | 削除済みアイテム                     |          |                           |                     |              |         | ○制限その1 【添付ファイ)                        | レサイズの制限 1      | 1 通25MBま        | で】   |      |     |   | н  |
| $\odot$ | 迷惑メール                        |          |                           |                     |              |         | - 送信・受信メールともに、湯                       | 係付ファイルのサイス     | (制限に気を<br>。キャナキ | 付けてく | ください | ,•  |   | Ш  |
| ⊟       | アーカイブ                        |          |                           |                     |              |         | - 马具はこで入重に添刊9る0                       | こ送信 できないことル    | ゆります。           |      |      |     |   | н  |
| Ţ,      | ХŦ                           |          |                           |                     |              |         | ○制限その2 【メールボック                        | クス容量の制限        | 1 人50GBま        | で]   |      |     |   |    |
| -       |                              |          |                           |                     |              |         | - 49GBになると警告メールが                      | 届きます。不要なメ      | ールは削除           | してくだ | きさい。 |     |   |    |
|         | 🗐 x <sup>e</sup> 🖋           |          |                           |                     |              |         | - およそ50GBになると、メー                      | ルが送受信できなく      | なります。           | また、メ | (ールを | 送信  |   | •  |

| 1   | アプリケーションランチャー | Office365の各アプリケーションを起動することができます。  |
|-----|---------------|-----------------------------------|
| 2   | [検索]ウィンドウ     | メッセージの送信者の名前や本文中のテキストなど、検索する内容を   |
|     |               | ここに入力します。                         |
| 3   | [新規作成]ボタン     | [新しいメール]をクリックして、新しいメッセージを作成します。   |
| (4) | ナビゲーションウィンドウ  | フォルダ一覧には、メールボックス内のフォルダが表示されます。    |
| (5) | 情報ビューア        | 現在のフォルダにあるメッセージの一覧です。             |
| 6   | 閲覧ウィンドウ       | 選択したメールが表示されます。メッセージの右上にあるアイコンで   |
|     |               | [返信] [全員に返信] [転送] の各操作を行うことができます。 |
| 7   | 操作メニュー        | 受信したメールを選択すると、どのような処理を行うか選択できる    |
|     |               | アイコンが表示されます。                      |

## ~ 添付ファイルの表示・ダウンロード方法(抜粋) ~

【情報ビューア(メッセージ一覧)から】

| Outlook  | ₽ 検索                                     |
|----------|------------------------------------------|
| 新しいメッセージ | 薗 削除 〒 アーカイブ ◇ 迷惑メール > ダ 一括処理            |
| お気に入り    | ○ 益優先 回その他 フィルター ∨                       |
| フォルダー    | ○ 平安女学院大学 コンピュータ<br>情報処理演習室の利用につい 添付ファイル |
| 受信トレイ 1  | <ul> <li>● 利用の手引き20</li> </ul>           |
| ち番イ      |                                          |

【閲覧ウィンドウ(メール本文)から】

## 情報処理演習室の利用について

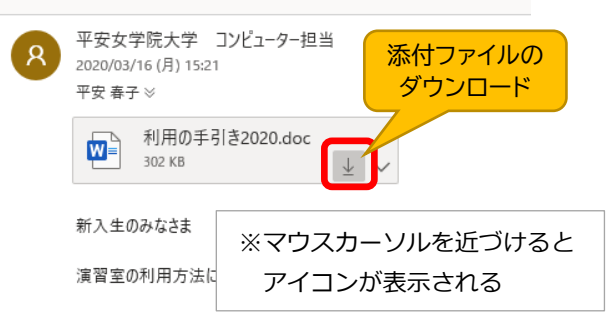